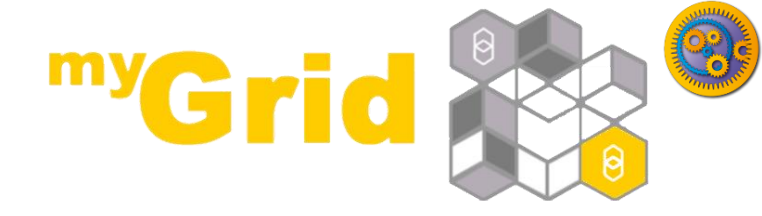

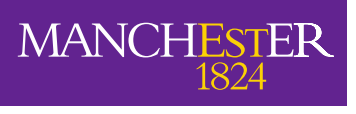

The University of Manchester

#### Taverna Tutorial exercise 2: REST services from BioCatalogue

#### Stian Soiland-Reyes and Christian Brenninkmeijer University of Manchester

materials by Katy Wolstencroft and Aleksandra Pawlik

http://orcid.org/0000-0001-9842-9718 http://orcid.org/0000-0002-2937-7819 http://orcid.org/0000-0002-1279-5133 http://orcid.org/0000-0001-8418-6735

Bonn University, 2014-09-01 http://www.taverna.org.uk/

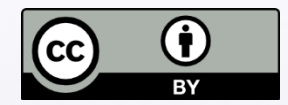

This work is licensed under a Creative Commons Attribution 3.0 Unported License

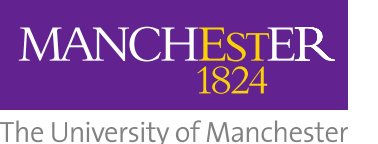

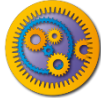

### **REST services from BioCatalogue**

- Start with the Get Protein FASTA workflow from Exercise 1.
- Now we will find out what functional motifs the protein contains, but first we have to tell Taverna about some new services

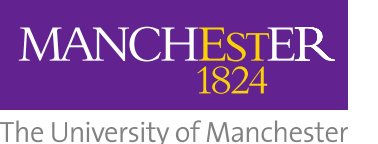

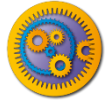

#### Service Catalogue tab

- Taverna can invoke any WSDL and REST web services
- The Service Catalogue <u>http://biocatalogue.org/</u> has registered over 1500 bioinformatics web services
- Go to the Service Catalogue perspective of Taverna
  - The Service Catalogue tab is included in the *Bioinformatics, Biodiversity* and *Enterprise* editions of Taverna Workbench.
  - For other editions, install Service Catalogue plugin from Advanced -> Updates and plugins -> Find new plugins
  - Note: *Biodiversity* edition is configured to use biodiversitycatalogue.org instead of biocatalogue.org and won't find dbfetch. See File - >Preferences -> Service Catalogue.
- Search for dbfetch

#### Searching for REST services

# In the REST Service tab, select GET /dbfetch/{db}/{id} Retrieve data from a database given a set of identifiers Right-click on the service and Add to Service Panel

| <u>®</u>                                                                                                    | Taverna Workbench 2.4.0                                                                                                    | - 🗆 🗙    |
|----------------------------------------------------------------------------------------------------|----------------------------------------------------------------------------------------------------|----------|
| File Edit Insert View Workflows Components Advanced                                                                                                    | Help                                                                                                    |          |
| Y Design     Image     Image |                                                                                                    |          |
| Vesign Results my myExperiment Service Catalogue Using service catalogue at http://www.biocatalogue.org     WSDL services (41)     Tags (on REST Methods)     Tags (on Inputs)     Tags (on Outputs)                                                                                                    | Cear dbfetch  GET /dbfetch/emboss4.databases  Part of.dbfetch No description                                                                                                    | Search   |
|                                                                                                    | HTTP Method: GET<br>URL Template: http://www.ebi.ac.uk/Tools/dbfetch/dbfetch/emboss4.databases<br>O Parameters<br>O Input representations<br>O Output representations                                                                                                    |          |
|                                                                                                    | ***)       GET /dbfetch/(db)/(dd)         Part of: dbfetch       Add to Service Panel         Retrieve data from a database given a set of identifiers.       Add selected KST service to the Service Panel         Add to workflow       Add to workflow         Open in the Service Catalogue       Open in the Service Catalogue         HTTP Method: GET       URL Template: http://www.ebi.ac.uk/Tools/dbfetch/(db)/(dd)         3 Parameters: db, id, style (optional)       O Input representations         3 Output representations: text/html, text/pain, text/xml       Ext/html, text/pain, text/xml |          |
|                                                                                                    | GET /dbfetch/{db}/{id}/{format} Part of: dbfetch                                                                                                    | <b>2</b> |

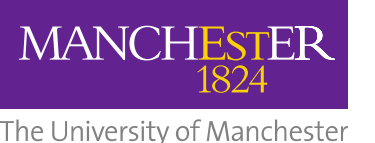

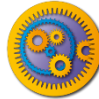

## Adding service to workflow

- Back in the **Design** perspective, in the **Available Services** search panel:
  - Search for dbfetch
  - Right-click on the GET service and choose "Add to workflow with name..."
  - Enter a name such as dbfetch and click OK

| Service panel                                                                                                    |                                                               |                                                              |  |  |  |
|----------------------------------------------------------------------------------------------------|---------------------------------------------------------------|--------------------------------------------------------------|--|--|--|
| Filter: dbfetch                                                                                                    |                                                               | Clear                                                        |  |  |  |
| Import new services                                                                                                    |                                                               |                                                              |  |  |  |
| Comparison Matching services                                                                                                    |                                                               |                                                              |  |  |  |
| 🗐 🍋 Service Catalogue - selected services                                                                                                    |                                                               |                                                              |  |  |  |
| 📄 🛅 REST @ http://www.ebi.ac.uk/Tools/db                                                                                                    | fetch/dbfetch/{db}/{id}                                       |                                                              |  |  |  |
| GET /dbfetch/{db}/{id} - Retriev                                                                                                    |                                                               |                                                              |  |  |  |
| 🖃 🗁 WSDL @ http://www.ebi.ac.uk/ws/servi 🧕                                                                                                    | ET /dbfetch/{db}/{id}                                         |                                                              |  |  |  |
| 🙀 fetchBatch - Get a set of database e                                                                                                    | Add to workflow                                               | #fetchbatch_db_ids_format_style).                            |  |  |  |
| Q fetchData - Get a database entry (s<br>det getDbEormats - Get a list of formate                                                                        | Add to workflow with name                                     | ata_query_format_style).<br>ervices/dbfetch#getdbformats_db) |  |  |  |
| getFormatStyles - Get a list of availa                                                                                                    | emove individual service provider                             | s/webservices/services/dbfetch#getformatstyle                |  |  |  |
| getSupportedDBs - Get a list of avail                                                                                                    | Service Catalogue REST service GET /dbfetch/{db}/{id}         | s/dbfetch#getsupporteddbs).                                  |  |  |  |
| getSupportedFormats - Get a list of uau                                                                                                    | abases and formats (see http://www.ebi.ac.uk/foois/webservice | s/services/dbfetch#getsupportedformats).                     |  |  |  |
| 🔤 🤯 getSupportedStyles - Deprecated: use getFormatStyles(). Get a list of databases and styles (see http://www.ebi.ac.uk/Tools/webservices/services/dbfe |                                                               |                                                              |  |  |  |
|                                                                                                    |                                                               |                                                              |  |  |  |
| <                                                                                                    |                                                               | >                                                            |  |  |  |

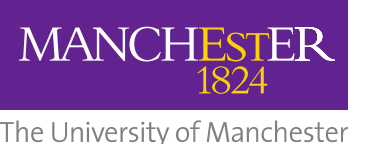

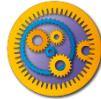

#### E2: REST service in workflow

- The workflow now has a new REST service *dbfetch*
- Click the **Display all service ports** button to see service inputs and outputs

|   | Workflow1                               | 1           |            |
|---|-----------------------------------------|-------------|------------|
|   | Workflow input ports                    |             |            |
|   |                                         | db<br>dbfe  | id<br>Itch |
|   |                                         | responseBoo | ly status  |
|   |                                         |             |            |
|   | id<br>Get Protein FASTA                 |             |            |
| 1 | outputText                              |             |            |
|   | Workflow output ports                   | -           |            |
|   | ¥ ·                                     | ÷           |            |
|   | Sequence                                |             |            |
|   | • • • • • • • • • • • • • • • • • • • • |             |            |

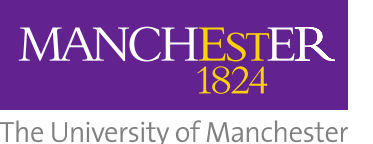

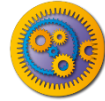

#### **REST service using URI templates**

- Alternatively, you can add a REST service manually:
- Right-click on an empty area of the workflow and select "REST" from the "Insert" section
- Enter the URL Template, (see below), click Close
- A new REST service with inputs db and id is added

|     |                                    | 0                                    | Workflow22:REST_Service                              | × |
|-----|------------------------------------|--------------------------------------|------------------------------------------------------|---|
| -   |                                    | General Advanced                     |                                                      | _ |
|     |                                    | (1) HTTP Method:                     | GET                                                  | / |
|     |                                    | URL Template:                        | http://www.ebi.ac.uk/Tools/dbfetch/dbfetch/{db}/{id} |   |
| f   |                                    | Preferred MIME type for              | data to be fetched from the remote server            |   |
| Γ'  | "                                  | <ol> <li>'Accept' header:</li> </ol> | application/xml                                      | • |
|     | Edit                               |                                      |                                                      |   |
|     |                                    | Paste Ctrl+V                         |                                                      |   |
|     |                                    | Show details                         |                                                      |   |
|     | Annotate<br>Show validation report |                                      |                                                      |   |
|     |                                    |                                      |                                                      |   |
|     | <b>i</b>                           | Create nested workflow               |                                                      |   |
| Ins |                                    | ert                                  |                                                      |   |
|     | <b></b>                            | Workflow input port                  |                                                      |   |
|     | $\mathbf{\nabla}$                  | Workflow output port                 |                                                      |   |
| ٢   | 9                                  | Beanshell                            |                                                      |   |
|     | 3                                  | Interaction                          |                                                      | _ |
|     | <b>i</b>                           | Nested workflow                      | Help Apply Close                                     | 2 |
|     | REST                               | REST                                 |                                                      |   |
|     | R                                  | Rshell                               |                                                      |   |
|     | <b>i</b>                           | Spreadsheet import                   |                                                      |   |
|     | হ্ট্ৰ                              | Text constant                        |                                                      |   |
|     | -                                  | Tool                                 |                                                      |   |
|     | Ø                                  | XPath                                |                                                      |   |

http://www.ebi.ac.uk/Tools/dbfetch/dbfetch/{db}/{id}

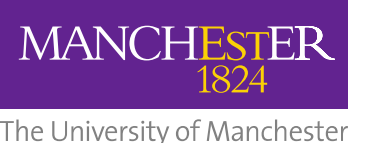

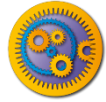

#### **Details about REST service**

- For this service, we need to supply the input ports db and a protein id.
- We are not sure what database names to use, so let's go back to Service Catalogue perspective
- Right-click on the dbfetch/{db}/{id} entry and Open in the Service
   Catalogue

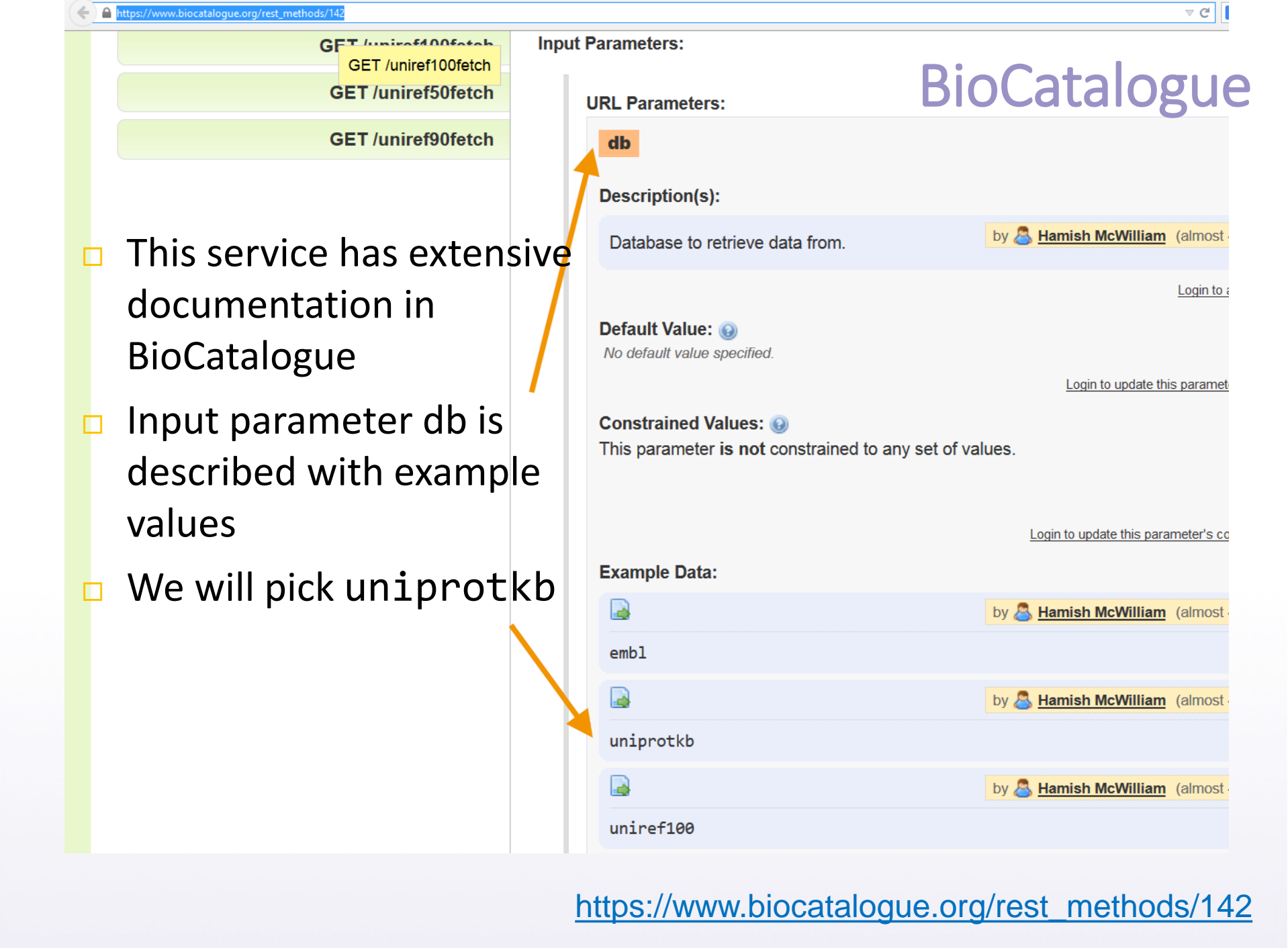

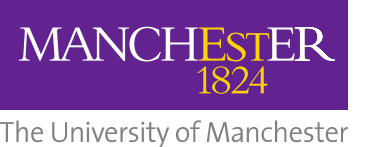

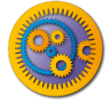

#### **Connecting REST service**

- Right-click on the REST service input id to Connect with output from the Workflow Input Port id
- Right-click on the db input port on the REST service and select 'Constant value'.
- Add the constant value 'uniprotkb' and click "OK"
  - A new Text Constant service is added and connected
- Add a Workflow Output Port and connect it to the REST Output Port responseBody

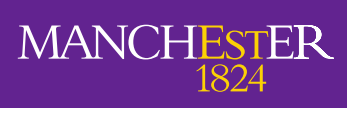

The University of Manchester

#### **Finished workflow**

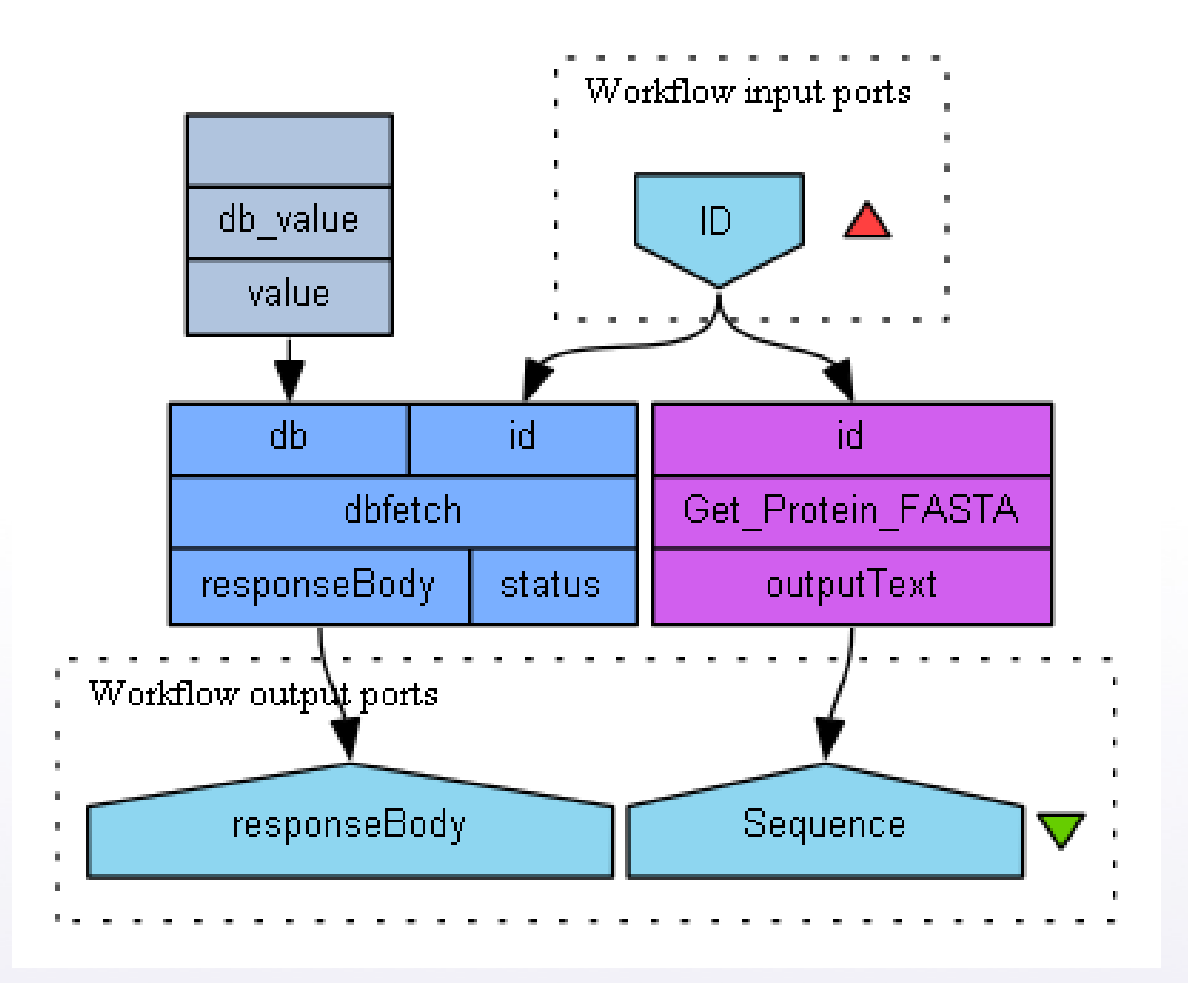

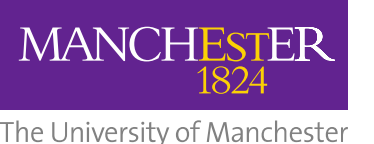

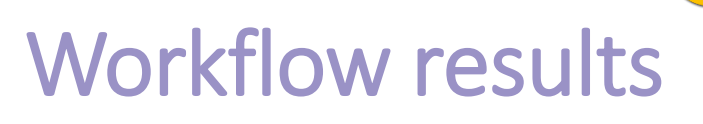

- Save and run your workflow with the input value from exercise 1, P15409
- Now your Results will include the Uniprot entry for your protein on the **responseBody** output port.
  - Tip: Slide up the separator line above Workflow Results to see more of the values

| Workflow results Try also               | o Value type <i>Text</i>                                                                                                    |            |
|-----------------------------------------|----------------------------------------------------------------------------------------------------|------------|
| Click in tree to view values<br>Value 1 | Value type Seq Vista V Refresh                                                                                                    |            |
|                                         | Reference       Reference         Reference       Reference         Reference       Reference         Reference       S1         GFPINFLTLY       VTVQHKKLRT         PLNYILLNLA       VADLFMVFGG         FTTLYTSLH         Reference       S1         GFPINFLTLY       VTVQHKKLRT         PLNYILLNLA       VADLFMVFGG         Reference       S1         GYFVFGPTGC       NLEGFFATLG         GEIALWSLVV       LAIERYVVVC         KPMSNFRFGE         S1       NHAIMGVVFT         WIMALACAAP       PLVGWSRYIP         GMQCSCGID       YTIKPEVNN         201       ESFVIYMFVV         S1       TRMVIMVIF         S1       TRMVIMVIF         S1       TRMVIMVIF         S1       TRMVIMVIF         S1       TRMVIMVIF         S1       TRMVIMVIF         S1       TRMVIMVIF         S1       TRMVIMVIF         S1       TRMVIMVIF         S1       TRMVIMVIF         S1       TRMVIMVIF         S1       TRMVIMUK         S1       TRMVIMUK         S1       TRMVIMUK | OPSD_MOUSE |